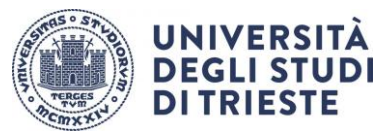

# BANDO OVERSEAS 2025/2026 ISTRUZIONI PER LA COMPILAZIONE DELLA DOMANDA ONLINE

### DOMANDA DI ISCRIZIONE (da completare entro scadenze allegato A)

NB: Le schermate sono esemplificative.

Per presentare la tua candidatura segui attentamente le istruzioni indicate di seguito. ATTENZIONE: se non esegui tutta la procedura come indicato di seguito la domanda **non** sarà valida.

#### 1. Accesso:

Entra nella tua area riservata in ESSE3 utilizzando le tue credenziali.

#### 2. Seleziona "Bandi di Mobilità" dal menù Mobilità Internazionale Attento! Ci sono due voci uguali, clicca sulla <u>penultima</u> voce del menu:

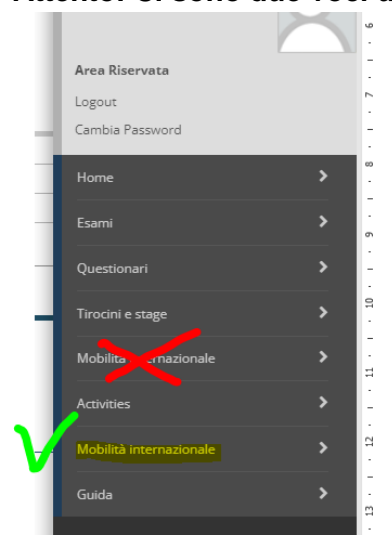

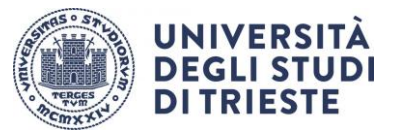

#### 3. Dal menu a tendina scegli "ACCORDI BILATERALI"

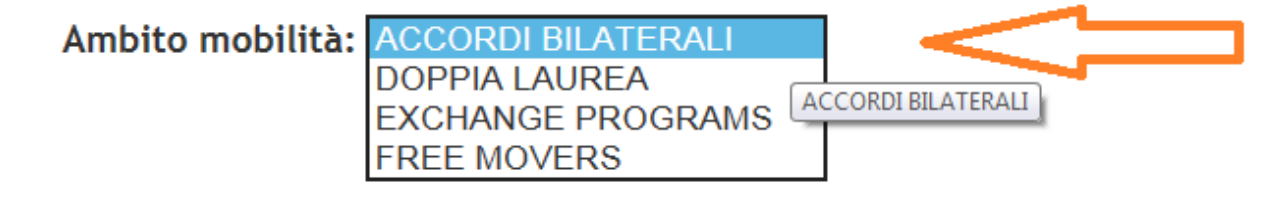

4. Scegli il bando Overseas della tua area (es "OVERSEAS ECONOMIA USCITA 2025/2026")

clicca sull'icona con la lente di ingrandimento nella colonna "azioni":

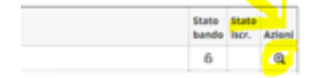

SEGUE->

#### 5. Clicca su "compila il modulo"

# Candidatura al Bando Inon multi isoma al bando Inon multi isoma al bando Inon multi isoma al bando Inon multi isoma al bando I (Inonplazione Module di Candidatura I (Complazione Lawreg Agreeneent I (Complazione Module di Candidatura Inon Na ancora compliato I module di Candidatura Inon Na ancora compliato I module di Candidatura Inon Na Ancora compliato I module di Candidatura Inon Na Ancora compliato I module di Candidatura Inon Na Ancora compliato I module di Candidatura Inon Na Ancora compliato I non Na Ancora compliato I module III Inon Inon Na Inon Na Inon Na Inon Na Inon Na Inon Na Inon Na Inon Na Inon Na I

#### 6. Requisiti

#### conferma i requisiti obbligatori:

Requisiti

| ATTENZIONE; per proseguire è necessario dichiarare di essere in possesso dei requisiti indicati come "obbligatori". |                                                                                                    |  |  |  |  |
|----------------------------------------------------------------------------------------------------|----------------------------------------------------------------------------------------------------|--|--|--|--|
|                                                                                                    | Requisito                                                                                                    |  |  |  |  |
|                                                                                                    | Si impegna sin d'ora ad osservare, se idoneo, tutte le scadenze e tutti gli ademplimenti previsti dal Bando(requisito obbligatorio)                                                                                                    |  |  |  |  |
|                                                                                                    | Dichiara di non usufruire contemporaneamente di altro contributo dell'UE finalizzato a un'attività di formazione all'estero (es FSE) nè di altra borsa erogata dall'Ateneo di Trieste con la medesima finalità. (requisito obbligatorio) |  |  |  |  |
|                                                                                                    | Si impegna ad essere in regola con l'iscrizione all'anno accademico relativo al periodo di soggiorno all'estero al momento della partenza e durante tutta la durata del periodo di mobilità(requisito obbligatorio)                      |  |  |  |  |
|                                                                                                    | Si impegna ad essere in regola con l'iscrizione all'Università durante l'intero periodo che va dalla presentazione della domanda di mobilità all'effettivo svolgimento della stessa(requisito obbligatorio)                              |  |  |  |  |
| Coloria -                                                                                                    |                                                                                                    |  |  |  |  |

Università degli Studi di Trieste Piazzale Europa, 1 I - 34127 Trieste www.units.it – ateneo@pec.units.it

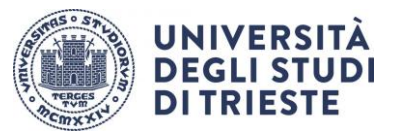

#### 7. Inserisci il valore "1" alla voce "preferenze".

| Selezionare le preferenze per le destinazioni | elezionare le preferenze per le destinazioni |               |         |      |              |        |  |
|-----------------------------------------------|----------------------------------------------|---------------|---------|------|--------------|--------|--|
| Sede di destinazione                          | Note                                         | Durata (mesi) | Docente | Prof | Cod. Erasmus | Lingua |  |
|                                               |                                              |               | (       |      |              | 0      |  |
| Indicatori di merito                          |                                              |               | (       |      |              |        |  |
| Madia voti: 0 Madia producata voti: 0         |                                              |               |         |      |              |        |  |
| <u></u>                                       |                                              |               |         |      |              |        |  |

8. Clicca su"Iscrivi" per confermare la <u>prima parte</u> della domanda.

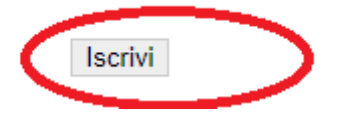

Proseguiamo dunque, perché, ATTENZIONE, non hai ancora finito! Devi inserire l'allegato obbligatorio e dare la conferma definitiva! Leggi fino in fondo, ti spieghiamo tutto!

SEGUE->

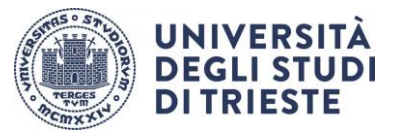

#### 9. Inserisci l'allegato obbligatorio:

## compila, firma e scansiona il "MODULO INTEGRATIVO" (lo trovi qui:

https://sites.units.it/internationalia/it/altmobil-out/?file=overseas.html&cod=2025

#### poi clicca su "inserisci allegato"

| 1 - Compilazione Modulo di Can                                                                                                    | didatura                                                                                                    |                                                                                                    |                   |              |                 |               |                   |
|----------------------------------------------------------------------------------------------------|----------------------------------------------------------------------------------------------------|----------------------------------------------------------------------------------------------------|-------------------|--------------|-----------------|---------------|-------------------|
| l'instituto di candidattara e stato compilato co<br>ler gualsiato modifica occorre attattivare li m                                                                                                    | orettanetta<br>sublio e ricorgalario nuovanerte.                                                                                                    |                                                                                                    |                   |              |                 |               |                   |
| leguisiti dichiarati                                                                                                    |                                                                                                    |                                                                                                    |                   |              |                 |               |                   |
| Requisite     Simplegna sin disce ad asservants se la     Dichara di mon soulhune contemporar     Simplegna ad esserva in regola con ha     Simplegna ad esserva in regola con ha                                                                                                    | dones, tutte le suadenos e tutti gli adempomenti pri<br>reamente di attos contributo dell'of, finalizzato a u<br>rotorne all'anno accadencia relativa di persodo di s<br>income all'anno musicale finiteno periodo che s | wisto dal Mando.<br>nativala di Domaccione di Postemo (en 155) nel di attos tonsa erreguta stati Ateneo di Tressite con la ri<br>aggiorno di Postera di necessito della partenza e durante tatta la divinata del periodo di moltitita<br>a di la presentazione della domanda al moltatta anyettettori nuogenerato della sosta. | edesiria finalita |              |                 |               |                   |
| edi scelte                                                                                                    |                                                                                                    |                                                                                                    |                   |              |                 |               |                   |
| Sede di destinazione                                                                                                    |                                                                                                    | Note                                                                                                    | Cod. Eranmus      | Web-site     | Docente         | Pesti         | Mesi              |
| UNIVERSITEIT GENT                                                                                                    | UNIVERSITE CENT                                                                                                    | Laurea Magistrake-Building and Chill engineering                                                                                                    | 8 GENTON          | 80           |                 | 1             | 6                 |
| NTAUTO DID.DOJO UNIVERSITETAS                                                                                                    | VYTALITO DIDDOJO UNIVERSITIYTAS                                                                                                    | Tutti / cicli - Engineering, manufacturing and construction rol further defined                                                                                                    | LT KAUNAADO       | 10           |                 | 4             | 5                 |
| sveuciušte u Rybo                                                                                                    | TVEVIOUIÊTE U RIBEO                                                                                                    | Laurou Magistrale - Engineering and engineering trades not further defined                                                                                                    | HR RIEKAGT        | 80           |                 | 1.            | 4                 |
| MONTANUN/VERUTAET LEDBEN                                                                                                    | MONTANENN/ERSITAET LEORIN                                                                                                    | Laurea - Laurea Wagstrale-Diemical ergineering and processin                                                                                                    | A LEOBENOT        |              |                 | 2             |                   |
|                                                                                                    |                                                                                                    |                                                                                                    | A dividina il ma  | his 🖶 large. | in factor del m | inducio de co | and taking        |
| 2 - Upload Allegati Iscrizione                                                                                                    |                                                                                                    |                                                                                                    |                   |              |                 |               |                   |
| ffettuare hapicad degit allegati obbligatori p<br>a conferma della candidatura al bando sarà                                                                                                    | er la partempariore al bando.<br>possibile inici quando saranno stati narcati tutti gl                                                                                                    | wiegen altrigeton                                                                                                    |                   |              |                 |               |                   |
| Titolo                                                                                                    |                                                                                                    |                                                                                                    | Tips              |              | Azian           | é.            |                   |
| No. of Concession, Name of Concession, Name of |                                                                                                    |                                                                                                    | e obbigatoria     | Mitgatoria.  |                 |               |                   |
|                                                                                                    |                                                                                                    |                                                                                                    |                   |              |                 | (C) man       | and in the second |

**Midetre** 

inserisci il "modulo integrativo" selezionandolo dal menu a tendina che trovi alla voce "Allegato Predefinito"

#### (attenzione: l'allegato che inserisci deve essere in formato pdf)

| Inserimento allegato |                                           |  |  |  |  |  |  |
|----------------------|-------------------------------------------|--|--|--|--|--|--|
| - Dati del bando     |                                           |  |  |  |  |  |  |
| Titala               | DANDO esemple EDAD VESTE UNO VESTE        |  |  |  |  |  |  |
| 11010                | BARDO ESCILIDIO ESCILIA                   |  |  |  |  |  |  |
| Dati Allegato        | Dati Allegato                             |  |  |  |  |  |  |
| Allegato Predef      | finito MODULO INTEGRATIVO                 |  |  |  |  |  |  |
| Oppure Allegato Li   | lbero                                     |  |  |  |  |  |  |
| Descriz              | zione                                     |  |  |  |  |  |  |
|                      |                                           |  |  |  |  |  |  |
|                      |                                           |  |  |  |  |  |  |
|                      |                                           |  |  |  |  |  |  |
| Allegato (Max 5M)    | Byte) Scegii file Nessun file selezionato |  |  |  |  |  |  |
| Allega Esci          |                                           |  |  |  |  |  |  |
| L                    |                                           |  |  |  |  |  |  |

SEGUE->

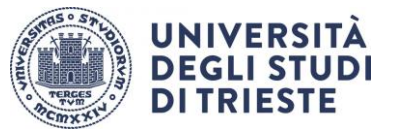

#### **Conferma Definitiva**

Quando hai la certezza di avere inserito correttamente tutti i dati e l'allegato, clicca su <u>"Conferma iscrizione al bando e stampa definitiva"</u>.

|                                                                                                    | 💥 disattiva il modulo 🖶 stampa in bozza del modulo di candidatura |                    |  |  |  |
|----------------------------------------------------------------------------------------------------|-------------------------------------------------------------------|--------------------|--|--|--|
| 2 - Upload Allegati Iscrizione                                                                                                    |                                                                   | 6                  |  |  |  |
| Effettuare l'upload degli allegati obbligatori per la partecipazione al bando.<br>La conferma della candidatura al bando sarà possibile solo quando saranno stati caricati tutti gli allegati obbligatori. |                                                                   |                    |  |  |  |
| Titolo                                                                                                    | Тіро                                                              | Azioni             |  |  |  |
| MODULO INTEGRATIVO                                                                                                    | obbligatorio                                                      | 📽 😥 🛅              |  |  |  |
|                                                                                                    |                                                                   | inserisci allegato |  |  |  |
| 3 - Conferma iscrizione al bando                                                                                                    |                                                                   | 6                  |  |  |  |
| Effettuare la conferma dell'iscrizione al bando.<br>Dopo la conferma non sarà più possibile effettuare modifiche.                                                                                          |                                                                   |                    |  |  |  |
| Indietro                                                                                                    |                                                                   |                    |  |  |  |

#### E poi nuovamente su "Conferma":

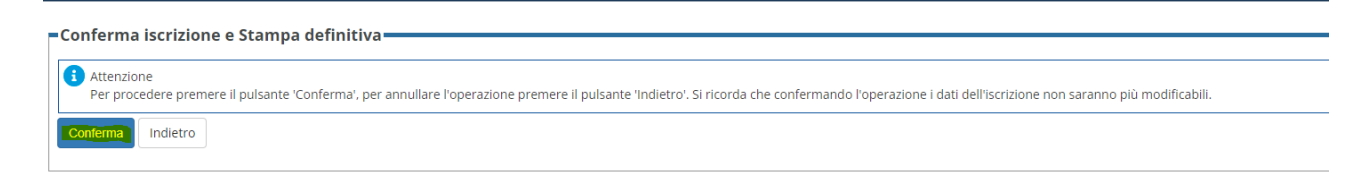

A questo punto la tua domanda è finalmente confermata e non potrai più effettuare modifiche.

#### **ATTENZIONE!**

Se non confermi la domanda entro la scadenza del bando la tua candidatura risulterà in stato provvisorio e non sarà possibile considerarla valida.

SEGUE->

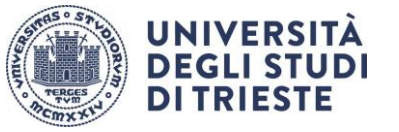

# CHECKLIST PER LA COMPILAZIONE DELLA DOMANDA ONLINE:

- Compila il modulo
- Effettua l'upload dell'allegato obbligatorio (completo in ogni sua parte firmato e scansionato in pdf)
- Clicca su "Conferma iscrizione al bando e stampa definitiva" (la ricevuta che esce è per te, non devi né consegnarla né allegarla in esse3)
- Dai la conferma definitiva.